<健康予測機能の使い方>

更新日:令和6年2月8日

※画面はすべて開発中のものです。 ※「健康予測」メニューは国保会員のみに表示されます。

1.トップ画面右上の「≡」から、「健康予測」を選んでください。

| 100 m                                    | -                                       |
|------------------------------------------|-----------------------------------------|
| ₩ ÷8098                                  | <u>२</u> ☆見情報 >                         |
| (F00) 8                                  | ( C ( ) ( ) ( ) ( ) ( ) ( ) ( ) ( ) ( ) |
| (8.00 g                                  | □ 我先医案品是联議加 >                           |
| ABACON INCOM                             | 🖹 жаза 🔉                                |
| () · · · · · · · · · · · · · · · · · · · | <ul> <li>・ ポイントの服得方法</li> </ul>         |
| 500 st 13,810 st                         | Ø 1852288 >                             |
| -                                        | ) ±(as:198 >                            |
| <b>⋒ 0 0 ⊡</b>                           |                                         |
| 0                                        | 0                                       |

2.健康予測を表示する前の確認事項をお読みください。

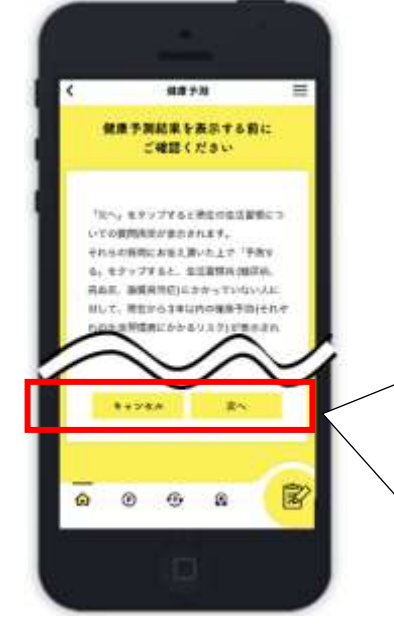

「次へ」を選ぶと、 生活習慣入力画面が表示されます。 「キャンセル」を選ぶと、 トップ画面に戻ります。 ※受診日から3年を経過すると予測値の 提示が出来なくなりますので、ご注意くだ さい。 3.3年以内の特定健診データが「アスマイル」に連携されている場合、 生活習慣入力画面が表示されます。

※生活習慣入力画面が表示されない場合は、「5.」の画面が表示されることがあります

| く 健康予測                                              | 1           |     |              |        |
|-----------------------------------------------------|-------------|-----|--------------|--------|
| 現在の生活習慣<br>お答えくださ                                   | について<br>い、  |     |              |        |
|                                                     |             | T   |              |        |
| 73.4                                                | kg          |     |              |        |
| <b>8</b> 11                                         |             |     |              |        |
| ○ 習慣的に敬煙してい                                         | 5           |     |              |        |
| ○ 発情的に発揮してい                                         | 152'EL      |     |              |        |
|                                                     |             |     |              |        |
| ¢л                                                  |             |     |              |        |
| 0 修田牧仁                                              |             |     |              |        |
| O HARC                                              |             |     |              |        |
| •                                                   |             |     |              |        |
| <b>श</b> क्ष                                        |             |     |              |        |
| <ul> <li>         ·          ·          ·</li></ul> | 抜く          |     |              |        |
| ○ 前音を請に3回以上                                         | 技かない        |     | ſ            |        |
| and the second                                      |             |     |              | 「又加十フ  |
| 0                                                   |             |     |              | 「丁別りる」 |
| 0 80                                                |             |     |              | 健康     |
|                                                     |             |     |              | 「キャンセノ |
| 御業(高点正)                                             |             |     |              | トップ画面  |
| 0 80                                                |             |     |              |        |
| O QL                                                |             |     | $\langle  $  | ※体重や生  |
| NUM (5) W M M (5)                                   |             |     | $\backslash$ | る必要があ  |
| 0.55                                                |             |     |              |        |
| 0 41                                                |             |     | L            |        |
|                                                     |             |     |              |        |
| **>##                                               | <b>7M76</b> |     |              |        |
|                                                     |             |     |              |        |
| 0 <u></u>                                           | 1           | 700 |              |        |
| 0 0 0                                               | 2           | 5   |              |        |

「予測する」を選ぶと、 健康予測画面が表示されます。 「キャンセル」を選ぶと、 トップ画面に戻ります。

※体重や生活習慣の項目をすべて入力す る必要があります。 4.3年以内の特定健診データと入力した体重や生活習慣から、健康予測が表示されます。
※健康予測画面が表示されない場合は、「6.」以降の画面が表示されることがあります

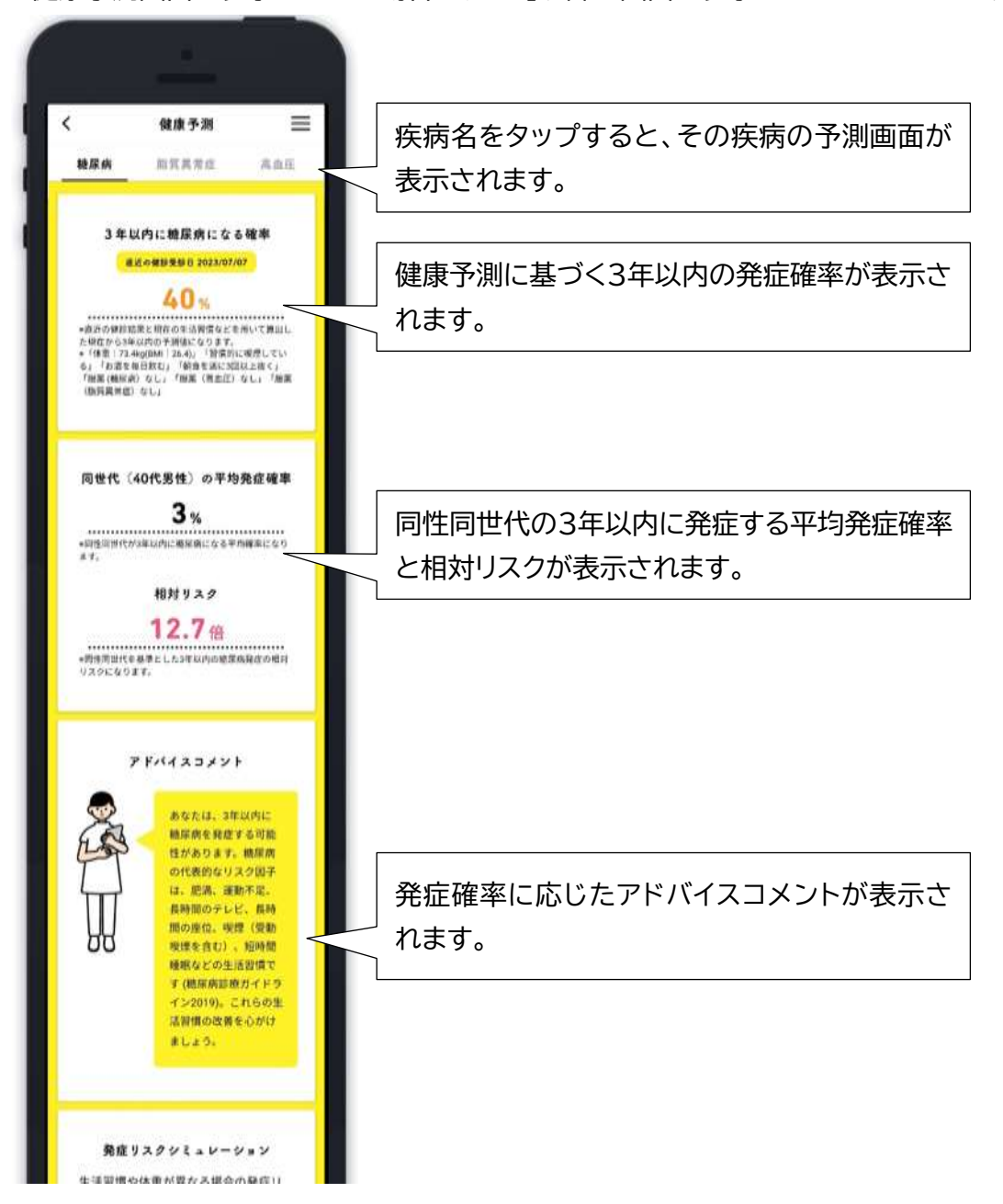

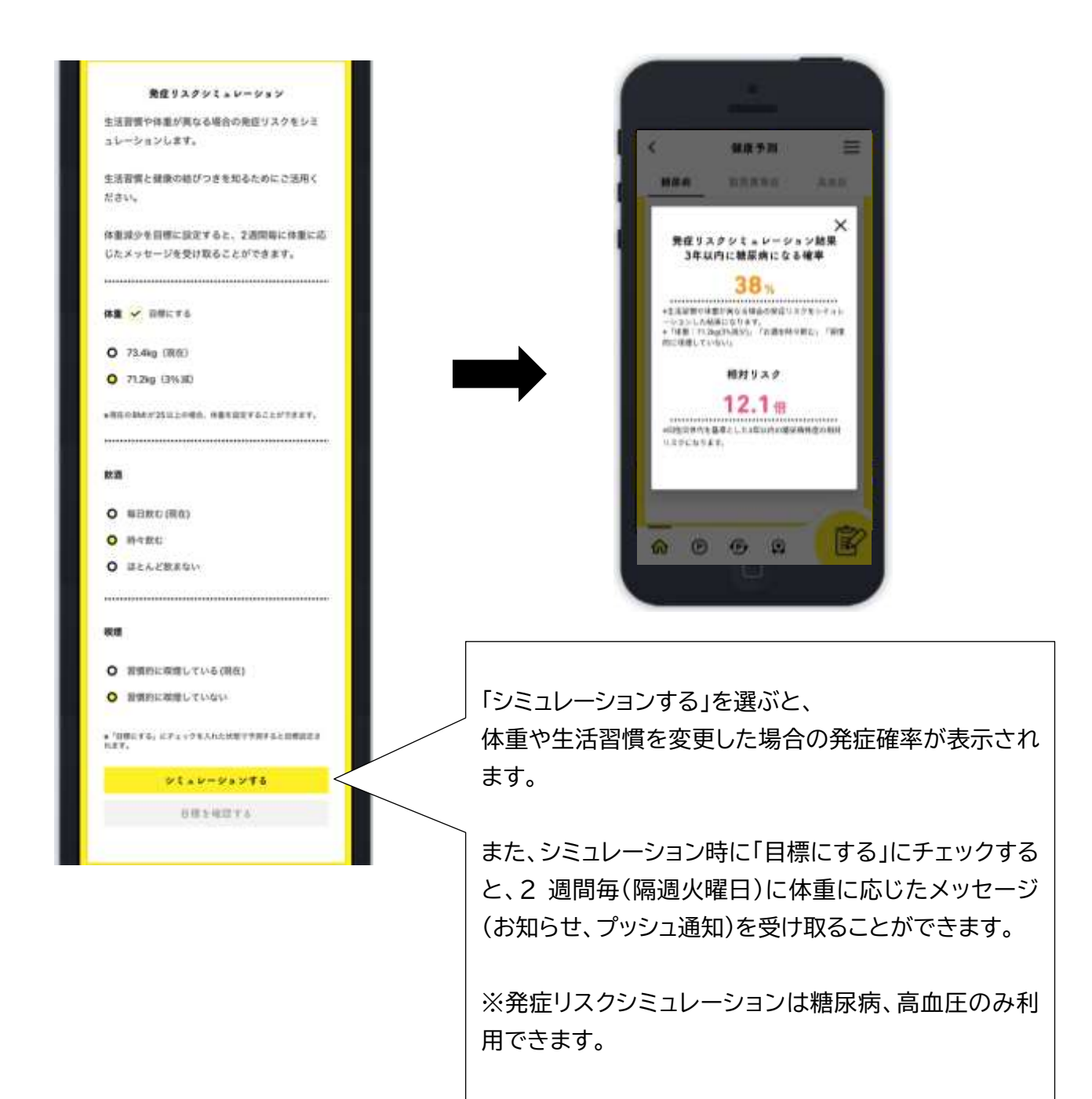

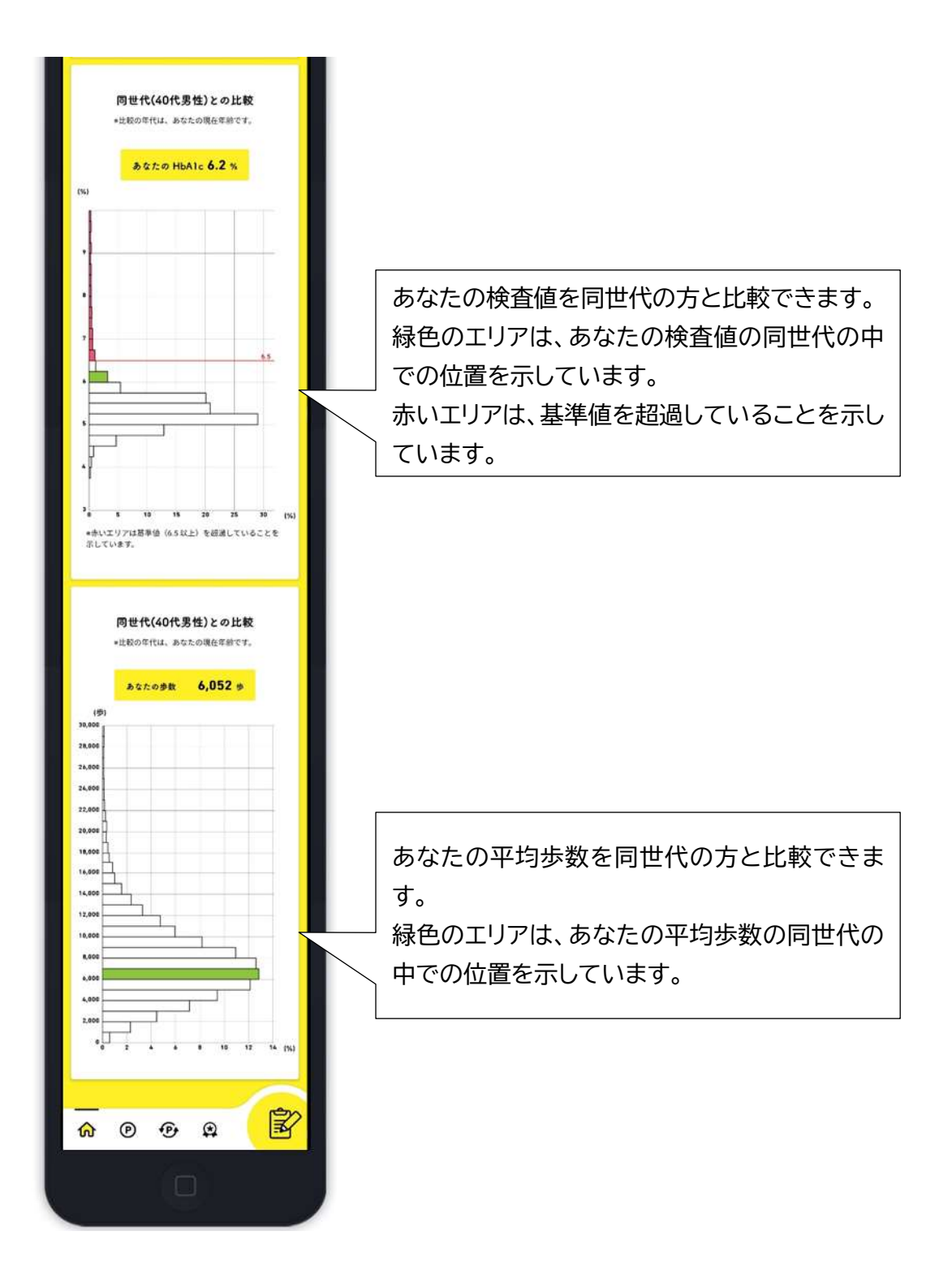

5.3年以内の特定健診データが「アスマイル」にまだ連携されていない場合

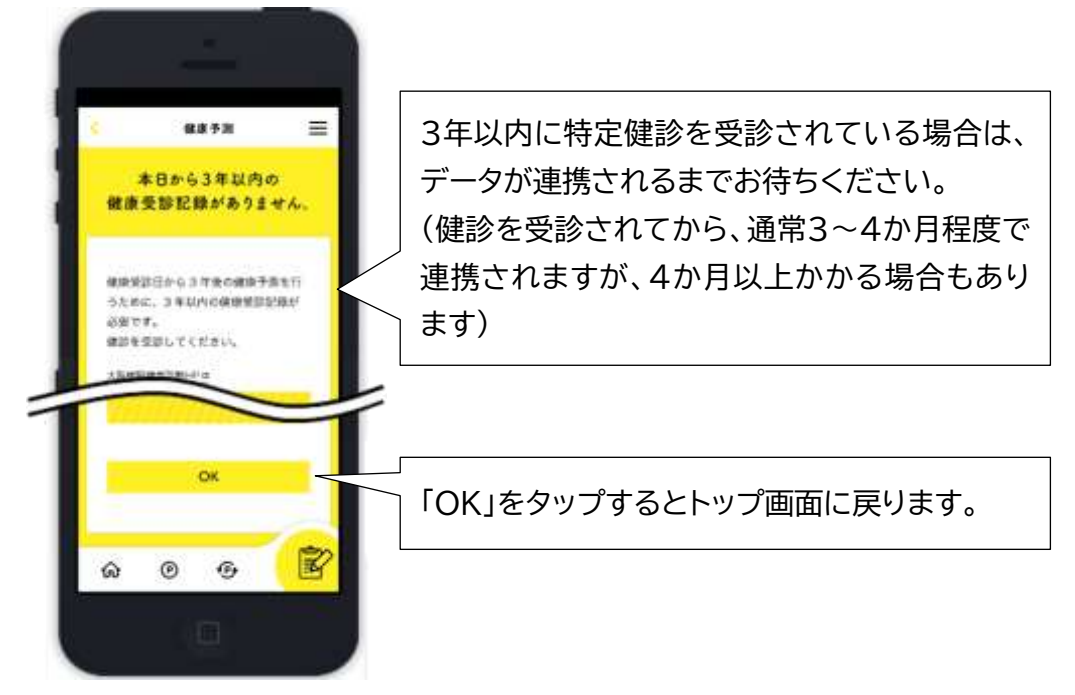

6.3年以内の特定健診健診結果が疾病の診断基準を超えている場合 または服薬情報がある方の場合

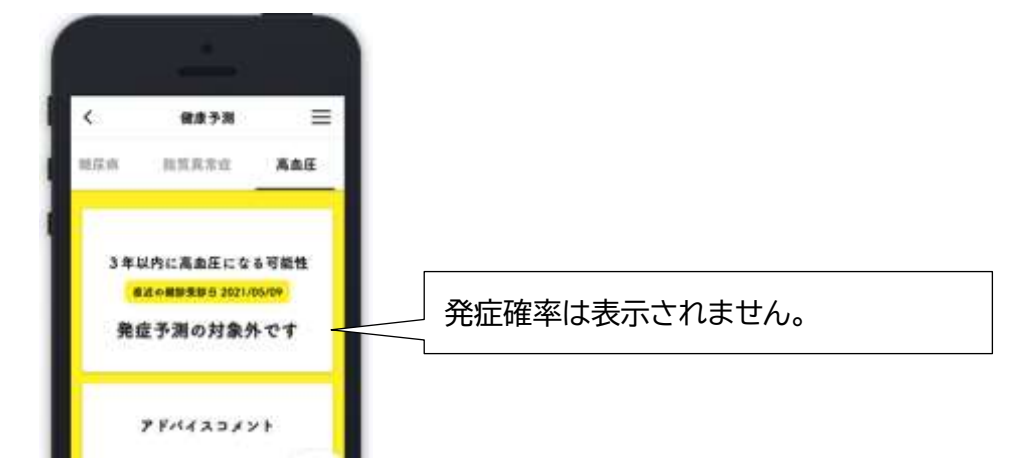

7.その他、エラーメッセージが表示される場合があります。

(例)

・特定健診結果のうち、健康予測を利用するための必須項目が欠損等をしている場合